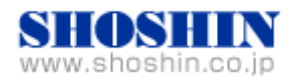

2016年10月11日

# Rextron 社 KVM コンソールドロワ HKS10-IUM8D07 (17" LCD)、 SIIG 社 USB インタフェースカード (DP 4-Port USB PCIe i/e)、 Tech Source 社 グラフィックカード(GFX 550e Ver1.5) と SPARC M10-1 (Oracle Solaris 10 1/13) の 接続検証結果報告書

株式会社 昌新 技術部

## 1. 作業実施概要

Rextron 社 KVM コンソールドロワ HKS10-IUM8D07、 SIIG 社 USB インタフェースカード DP 4-Port USB PCIe i/e、Tech Source 社グラフィックカード GFX 550e、富士通(株) SPARC M10-1 Oracle Solaris10 1/13 との 接続・動作確認を実施致し ました。

#### 2. 被検証装置

| 品名                     | 型名             | 記事                               |
|------------------------|----------------|----------------------------------|
| 富士通(株)                 | SPARC M10-1    | OS:Oracle Solaris 10             |
| UNIX サーバ               |                | 1/13                             |
| SIIG 社                 |                |                                  |
| USB インタフェースカード         | JU-P40311-S1IS | RoHS 対応                          |
| DP 4-Port USB PCIe i/e |                |                                  |
| TechSource 社           |                | PoHC 社内                          |
| グラフィックカード              | 19-0156-02IS   | NOT 15 入 加<br>トライハ ハージョン Vor 1 5 |
| Raptor GFX 550e        |                | ·/// /· / J =/ Ver 1.5           |
| Roxtron 社              |                | RoHS 対応                          |
| KVM フンソールドロワ           | HKS10-IUM8D07  | 解像度 SXGA 1280x1024               |
|                        |                | 表示色 1670 万色                      |

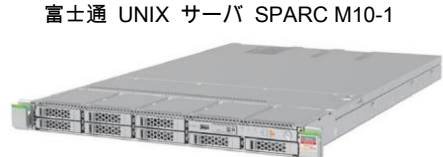

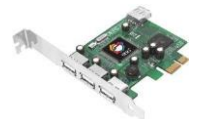

DP 4-Port USB PCIe i/e

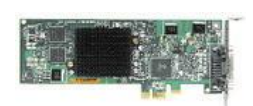

Raptor GFX 550e

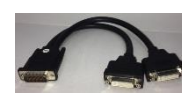

分岐ケーブル

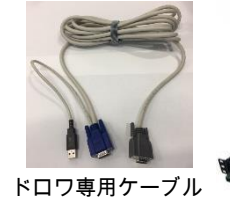

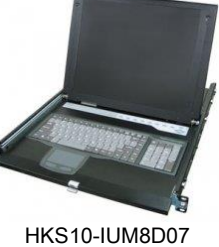

1

- 4. 作業場所 富士通検証センター(東京・浜松町)
- 5. 実施システム構成(概要)

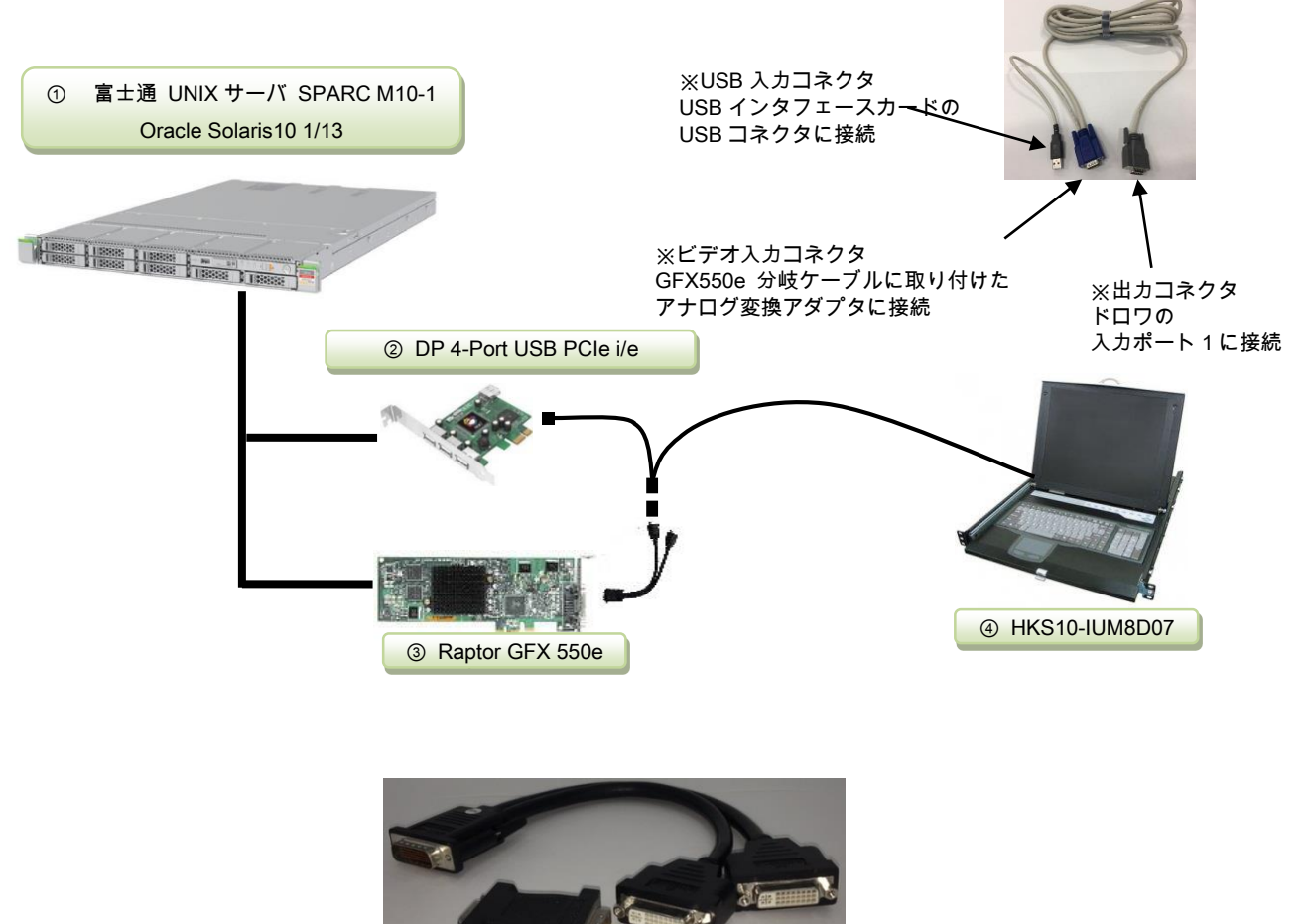

アナログ変換アダプタ

ビデオ信号出力 DVI コネクタ 1/3 G450MMS-2A

ドロワ専用ケーブル

- (1) SPARC M10-1 (Oracle Solaris10 1/13)
- ② JU-40311-S1IS ・・・ USB インタフェースカード(DP 4-Port USB PCIe i/e)
- ③ 19-0156-02IS ・・・ グラフィックカード (Raptor GFX 550e)
- ④ HKS10-IUM8D07 ・・・ KVM コンソールドロワ(以下、ドロワと略)

- 6. 検証項目
  - (1) SPARC M10-1 を起動し、OS 起動完了後、
    - ①USB インタフェースカードに接続した USB キーボード/マウス が認識できる事。
      ②グラフィックカード GFX550e が認識できる事。
  - (2)ドロワの LCD 画面で、デスクトップ GUI が起動され、X-Window ログイン画面が確認出来、 キーボード・マウスからログインできる事。
  - (3) 起動した X-Window において、キーボード配列が、日本語キー配列仕様で、正しく入力操作ができる事。
  - (4)ドロワで切替を行い、画面、キーボード、マウス操作が行える事。
  - (5) OpenBoot PROM 環境変数の再設定を行い、コンソール機能が動作する事。
- 7. 接続手順
  - 7-1. SPARC M10-1 との接続
    - A. SPARC M10-1の電源を OFF し、電源プラグを抜きます。
    - B. SPARC M10-1 に DVD ドライブを接続します。
    - C. USB インタフェースカード を M10-1 の PCI Express スロットに挿入します。 (※USB インタフェースカードについては、ドライバインストールが不要です。)
    - D. グラフィックカード Raptor GFX 550e を M10-1 の PCI Express スロットに挿入します。
    - E. ドロワ専用ケーブルのビデオ入力コネクタ と、GFX 550e ビデオ信号出力 DVI コネクタ (1/3) とを アナログ変換アダプタ を使って接続します。
    - F. ドロワ専用ケーブルの USB 入力コネクタ を、USB インタフェースカード の USB コネクタへ 接続します。
    - G. ドロワ専用ケーブルの出力コネクタをドロワの入力側 ポート1 へ接続します。
    - H. M10-1の電源プラグを接続し、電源をON後、XSCF ヘログインし、poweron コマンドで電源投入、consoleコマンドで、コンソール接続を行います。設定によってOBPへ移行する場合には、OK プロンプトより、"boot -r"を入力し、起動します。
    - I. prtconfコマンドから、mouse, keyboard が認識され、mko のドライバがインストールされて いない事を確認します。

| pci, instance #13             |                      |
|-------------------------------|----------------------|
| usb, instance #1              |                      |
| usb, instance #2              |                      |
| device, instance #0           |                      |
| keyboard, instance #0         | ←ドライバ インストール無しで認識    |
| mouse, instance #1            | ←ドライバ インストール無しで認識    |
| usb, instance #1              |                      |
| 1                             |                      |
| pci, instance #10             |                      |
| pci, instance #12             |                      |
| TSI,mko (driver not attached) | ←ドライバが未インストールである時の表示 |
|                               |                      |

J. root でログイン後に、グラフィックカード Raptor GFX 550e のドライバ ソフトウェアをイン ストール後、"mkoconfig -i" コマンドで、画面サイズの調整を行い、最後に、Xservers に 記述する デバイス等の設定を行い、リブートします。

### 7-2. グラフィックドライバ・インストール

19-0156-02IS に付属する ドライバ CD-ROM Ver1.5 を使用します。

A. root でログイン後に、prtconfコマンドから、mouse, keyboard が認識され、mko のドライバ がインストールされていない事を確認します。

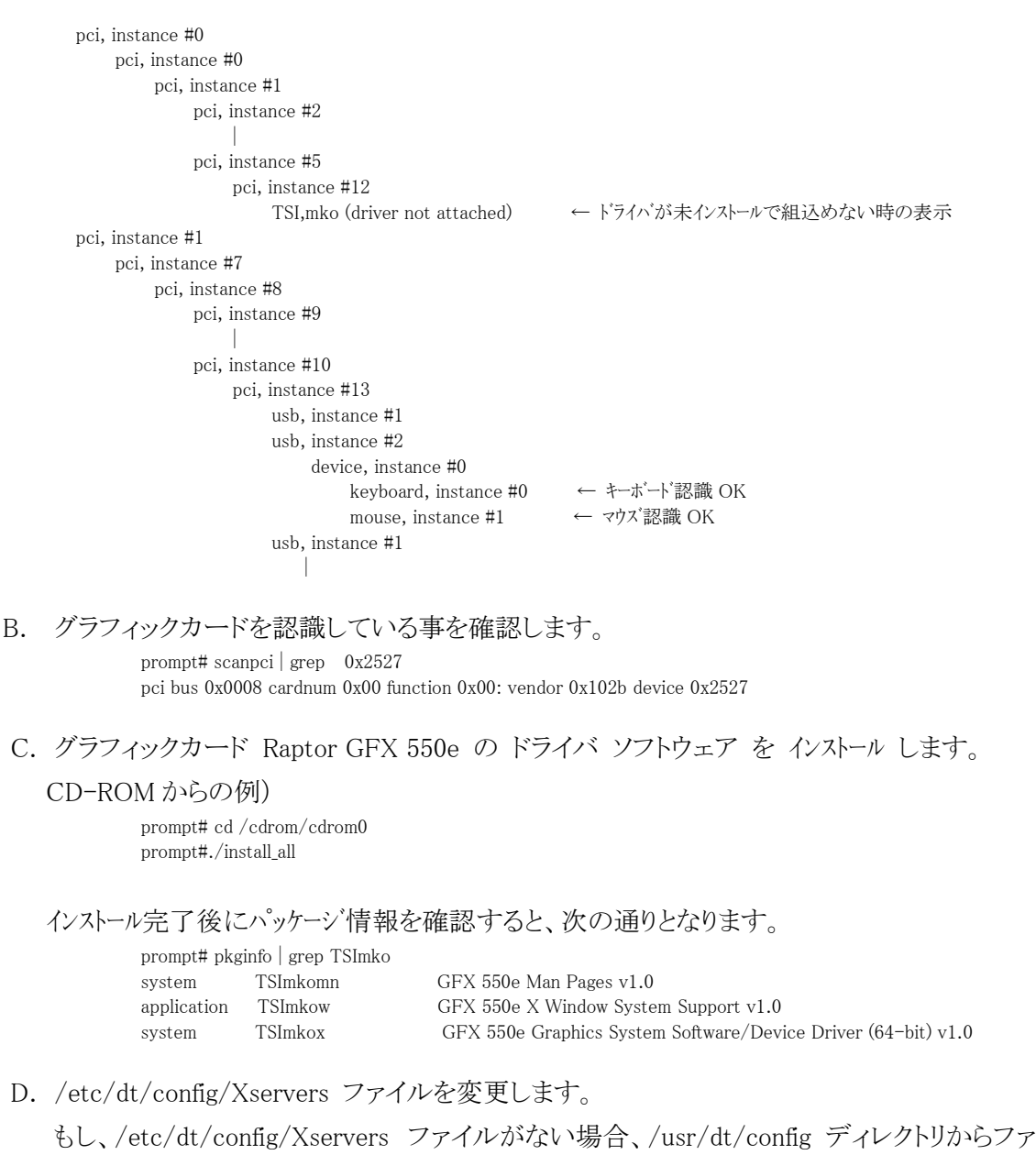

イルをコピーします。

prompt# cp /usr/dt/config/Xservers /etc/dt/config

もし、ディレクトリが無い場合は、 prompt# mkdir -p /etc/dt/config prompt# cp /usr/dt/config/Xservers /etc/dt/config

サンプルのXservers.mko ファイルが提供されています。 GFX550e カードがCDEを開始する唯一のフレームバッファとして見なします。

:0 Local local\_uid@none root /usr/X11/bin/Xserver :0 -dev \ /dev/fbs/mko0 -nobanner

E. 解像度の変更。(※本検証構成では本項目の作業は不要ですが、他の解像度利用時に 参照ください。)

解像度は、デフォルト値 1280x1024 となりますので、適宜、Display 解像度にあわせて、"mkoconfig -i" コマンドを実行して、設定変更を行います。

- F. ドライハインストール後に、システムをリブートします。 prompt# reboot ---r
- G. リブート後に、デスクトップ GUI からログイン出来るようになります。

8. 検証結果

 (1) USB インタフェースカード DP 4-Port USB PCIe i/e の認識、及び、グラフィックカード Raptor GFX 550e の認識は、SPARC M10-1 起動後、prtconf から確認致しました。

#### prompt#prtconf

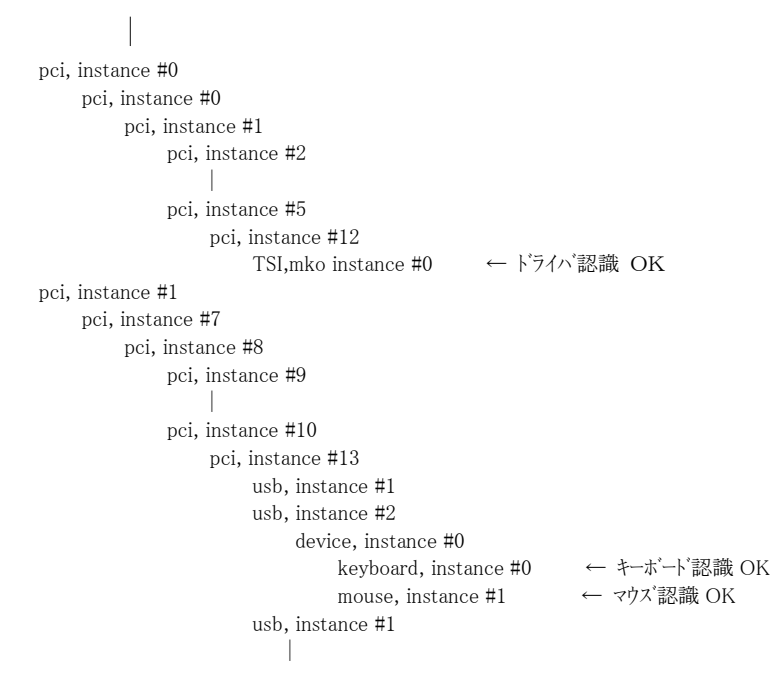

- (2) X-Window を起動し、グラフィックカード Raptor GFX550e 経由 ドロワの LCD モニターと、キ ーボード・マウス とで、X-Window システム を操作出来る事を確認致しました。
- (3) 起動した X-Window のキー入力に措いて、ドロワのキーボードキー配列が、日本語キー配列 仕様で、キー配列仕様に一致した文字入力が出来る事を確認致しました。
- (4) ドロワで ポート1, ポート2の切替を行い、画面が切り替わり、キーボード、マウス操作が行える 事を確認いたしました。
- (5) コンソール機能の確認

OpenBoot PROM 環境変数の通常設定では、input-device、output-device が "virtual-console" となっております。この設定を、input-device = keyboard、output-device = screen に再設定し、OSを起動する事で、起動時メッセージが"screen"すなわち、mkoデバ イスの画面に表示されます。しかし、input-device である"keyboard"は、オンボード以外の USB ポートに接続されている為、接続認識されずに、"SPARC M10-1, No Keyboard"のメッ セージが表示され、input-device = virtual-consoleの取扱いとなり、コンソール機能でのキー 入力が出来なくなりますが、これが、現在の仕様となります。

OS 起動途中で オンボード以外の USB ポートがサポートされ、接続認識され、GNOME 画面 への、キー入力が出来るようになります。

<u>尚、コンソール機能でキー入力を行う時には、オンボード USB ポートへキーボードを接続して</u> おく事で入力できるようになります。

#### 【制限事項】

- サーバ起動時のシステムコンソールは、XSCF 経由でのシステムコンソールとなります。 システムコンソールの入出力に、グラフィックカード Raptor GFX550e 出力と、キーボ ード入力を設定する事は出来ません。
- ② 本報告書は SPARC M10-1(Oracle Solaris10 1/13)のみの適用となります。
- Raptor GFX550e ドライバ インストール、X-Windowの設定方法等は、付属日本語マニュアルを参照願います。
- ④ ドロワのキーボード配列(英語キー配列 or 日本語キー配列)は、ご注文される際に、 ご指定ください。

#### ※ご注意

動作確認が取れている組み合わせは,

富士通製 SPARC M10-1(Oracle Solaris10 1/13)

弊社 KVM コンソールドロワ(Model HKN10 [ P/N:HKN10-IUM8D07])

弊社 USB インタフェースカード(DP 4-Port USB PCIe i/e [P/N: JU-P40311-S1IS])、

弊社グラフィックカード(Raptor GFX 550e [P/N: 19-0156-02IS] CD-ROM Ver1.5)

となります。

これ以外の組み合わせにつきましては動作保障致しかねますが、まずは下記連絡先にお問い合わせ下さい。

お問合せ先

株式会社昌新

情報システム営業部(担当: 岩瀬)

TEL:03-3270-5926

E-mail: IS@shoshin.co.jp

URL: <u>https://www.shoshin.co.jp/c/tsi/index.html</u> <u>https://www.shoshin.co.jp/c/rtron/index.html</u>

以上